PA152: Efektivní využívání DB Přihlášení k DB phpPgAdmin

Vlastislav Dohnal

## Studentská databáze FI

# Použijte studentskou databázi PostgreSQL Vytvořte si účet

https://fadmin.fi.muni.cz/auth/sys/ucty\_db.mpl

### □ Přes webové rozhraní se přihlaste

- https://mufin.fi.muni.cz/phppgadmin/
- Zvolte databázi DB FI MUNI (v levém sloupci)
- Zadejte login a heslo (viz bod vytvoření účtu)
- Po úspěšném přihlášení:
  - V levé části rozbalte větev DB FI MUNI
  - Dále větev pgdb a ve schématech zvolte své schéma podle svého loginu

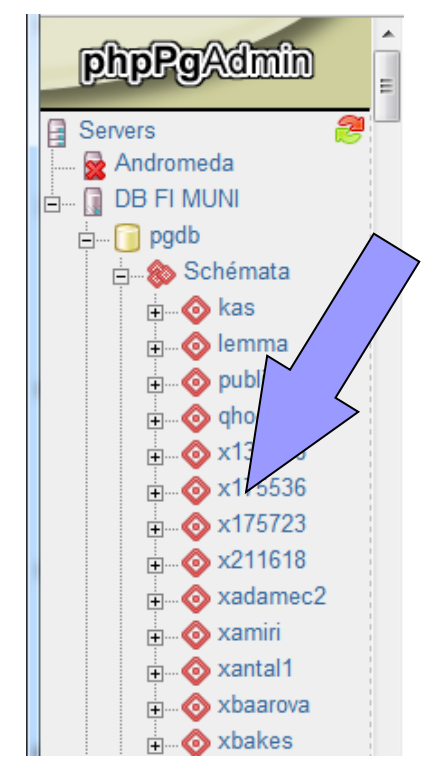

### Dotazování

#### V pravém horním rohu zvolte SQL

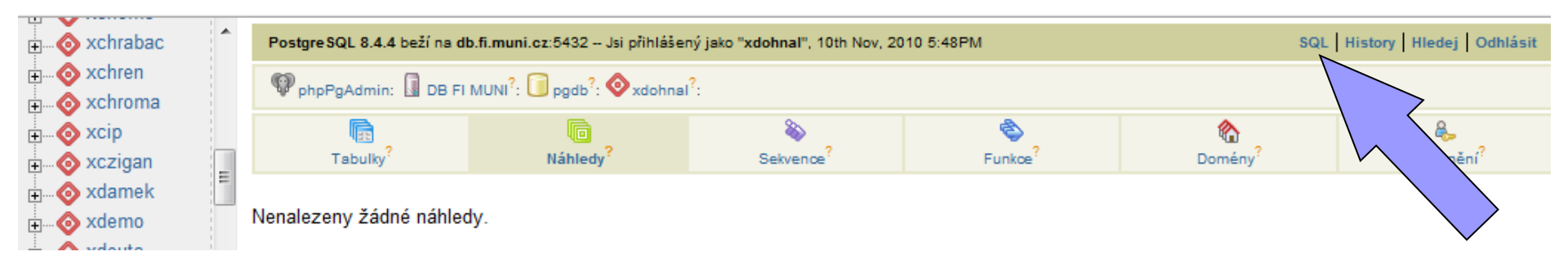

#### Do nově otevřeného okna napište Váš příkaz SELECT

| Nejnavštěvovanější b RSS b ( | Obědy 🎦 iGoogle 🔝 News 📗                      | 🕘 phpPgAdmin - SQL - Mozilla Firefox 4 📼 📼 💻 🏹                                                  |
|------------------------------|-----------------------------------------------|-------------------------------------------------------------------------------------------------|
| Zde se                       | Postgre SQL 8.4.4 beží na db.fi               | muni.cz. https://lsd.fi.muni.cz/nhpngadmin/sgledit.r                                            |
|                              | PhpPgAdmin: 🚺 DB FI MU                        |                                                                                                 |
| výsledek                     | Výsledky dotazu                               | SQL? Hiedej                                                                                     |
|                              | id jmeno datum<br>1 petr NULL<br>2 pavel NULL | Server <sup>?</sup> : Databáze <sup>?</sup> :<br>DB FI MUNI (db.fi.muni.cz:5432:allow) ▼ pgdb ▼ |
|                              | 3 pepa NULL                                   | Schema search path <sup>?</sup> :                                                               |
| ⊡⊗ xdohnal                   | 3 Řádky                                       | xdohnal                                                                                         |
| Test                         | Total runtime: 4.599 ms                       | SELECT * FROM "Test"                                                                            |
| termine account arted        | SQL provedeno.                                | Stránkování výsledků                                                                            |
|                              | Uprav SQL   Vytvořit repo                     | Execute Reset                                                                                   |

3